# 舊換新APP 使用教學

下載 / 允許權限 / 一鍵檢測 / 移除帳戶

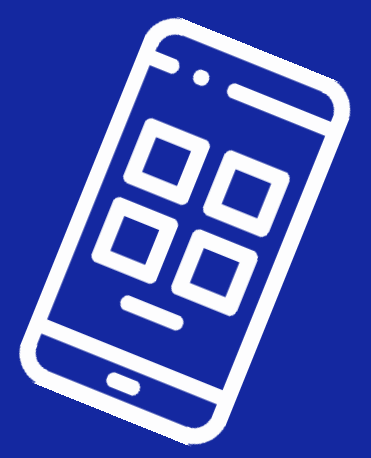

### 下載APP

請到Play商店搜尋「Samsung 舊換新」 下載安裝此軟體。 也可直接掃描右方QR code進行下載 安裝。

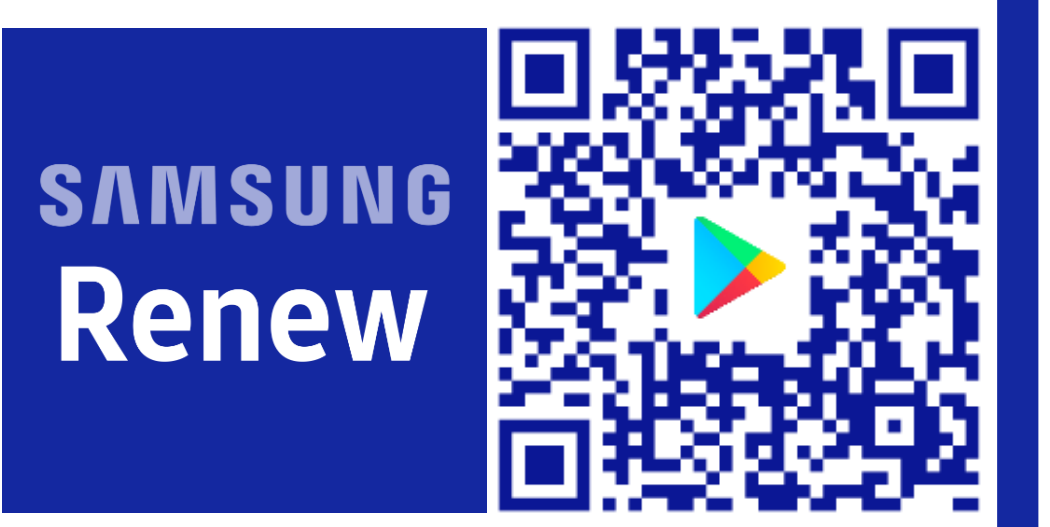

#### 開啟安裝權限

下載完APP要安裝前,系統會跳出禁止安裝的提醒視窗,請按下畫面中的「設定」,再 點選「允許此來源」那欄的按鈕,就可以繼續安裝APP了。

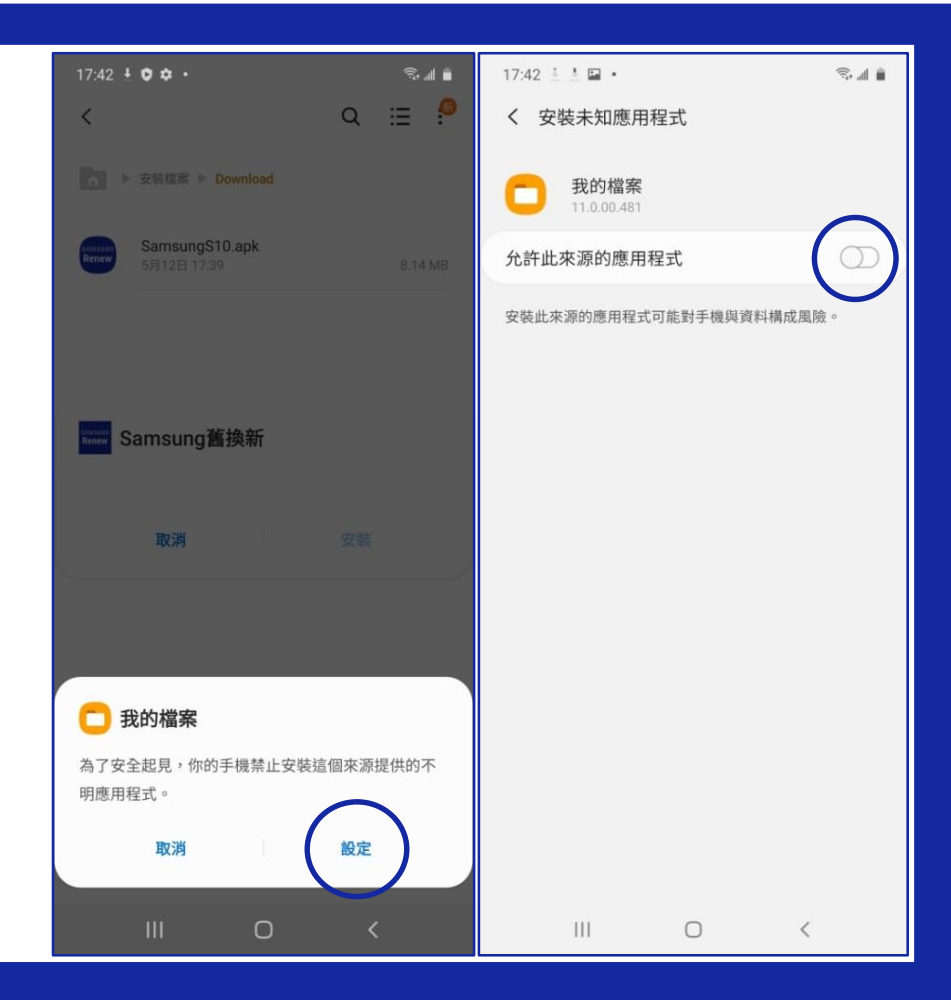

#### 執行APP <sub>輸入IMEI</sub>

開啟APP後,需要手動輸入 舊機的IMEI或序號。

請先到手機中的「設定」 →再點選「關於手機」 →於IMEI欄手指按著不放複製 →於序號欄手指按著不放複製 →回到APP中貼上IMEI

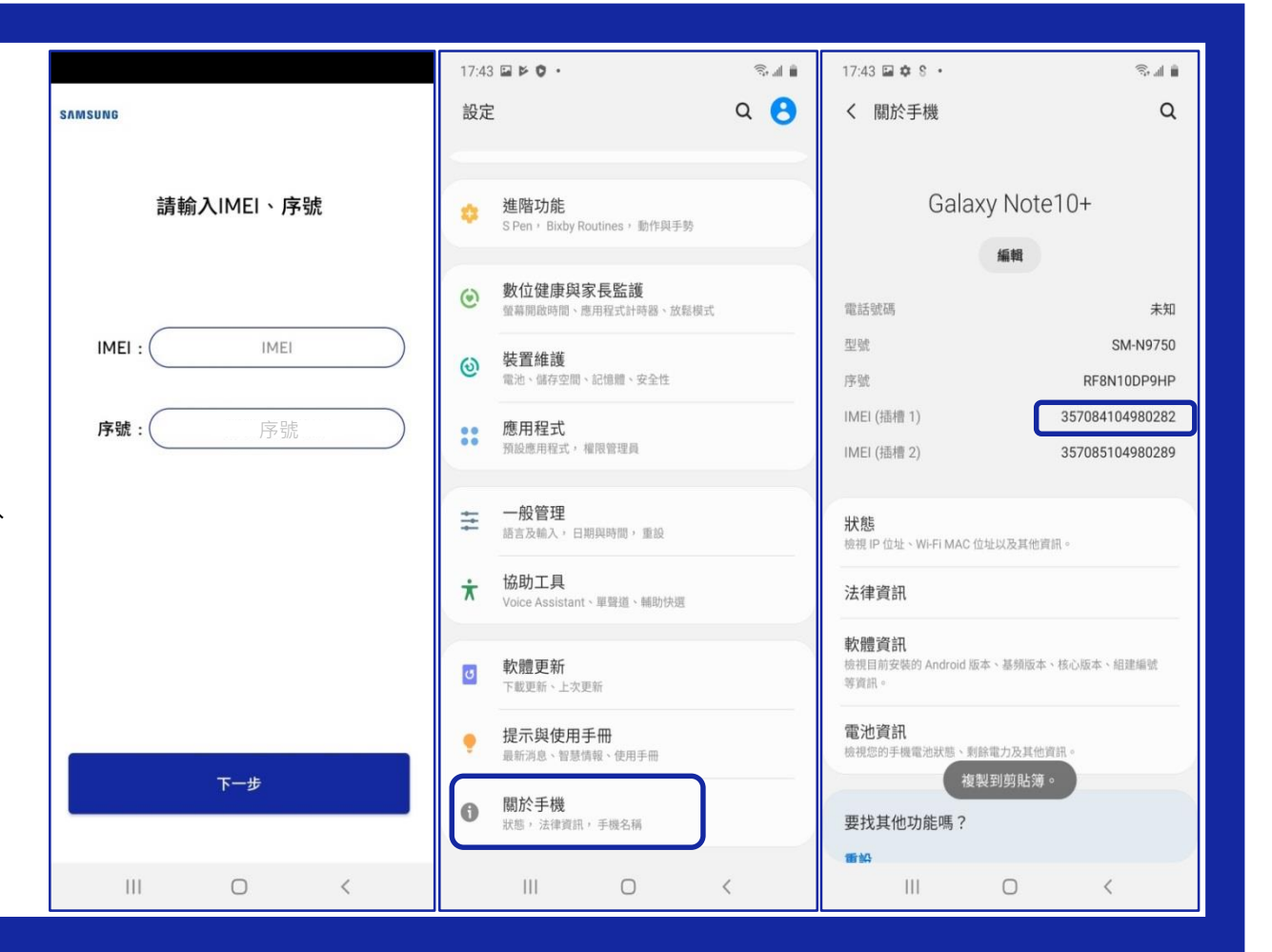

#### 執行APP 一鍵檢測

一鍵檢測,請確認手機 已插入可通話之sim卡、 手機有連上WiFi、準備 好充電線,即可按下 「開始」鍵。

| sʌmsung<br>檢測進度                                                                                 |    | sʌmsung<br>檢測進度                                                                                |  |  |
|-------------------------------------------------------------------------------------------------|----|------------------------------------------------------------------------------------------------|--|--|
| Root檢測<br>喇叭<br>聽筒<br>前麥克風<br>後麥克風<br>SIM卡<br>Wi-Fi晶片<br>觸控螢幕<br>螢幕檢查<br>多點觸控<br>接近感測器<br>Home鍵 |    | Root檢測         喇叭         聽筒         // 將開始快速檢測         // ··································· |  |  |
| 0%                                                                                              | 開始 | 0% 開始                                                                                          |  |  |
| III O                                                                                           | <  | III O <                                                                                        |  |  |

#### 一鍵檢測 觸控功能1/2

按下開始後,請用單指或雙指滑過藍色方 塊,將所有方塊都消除。

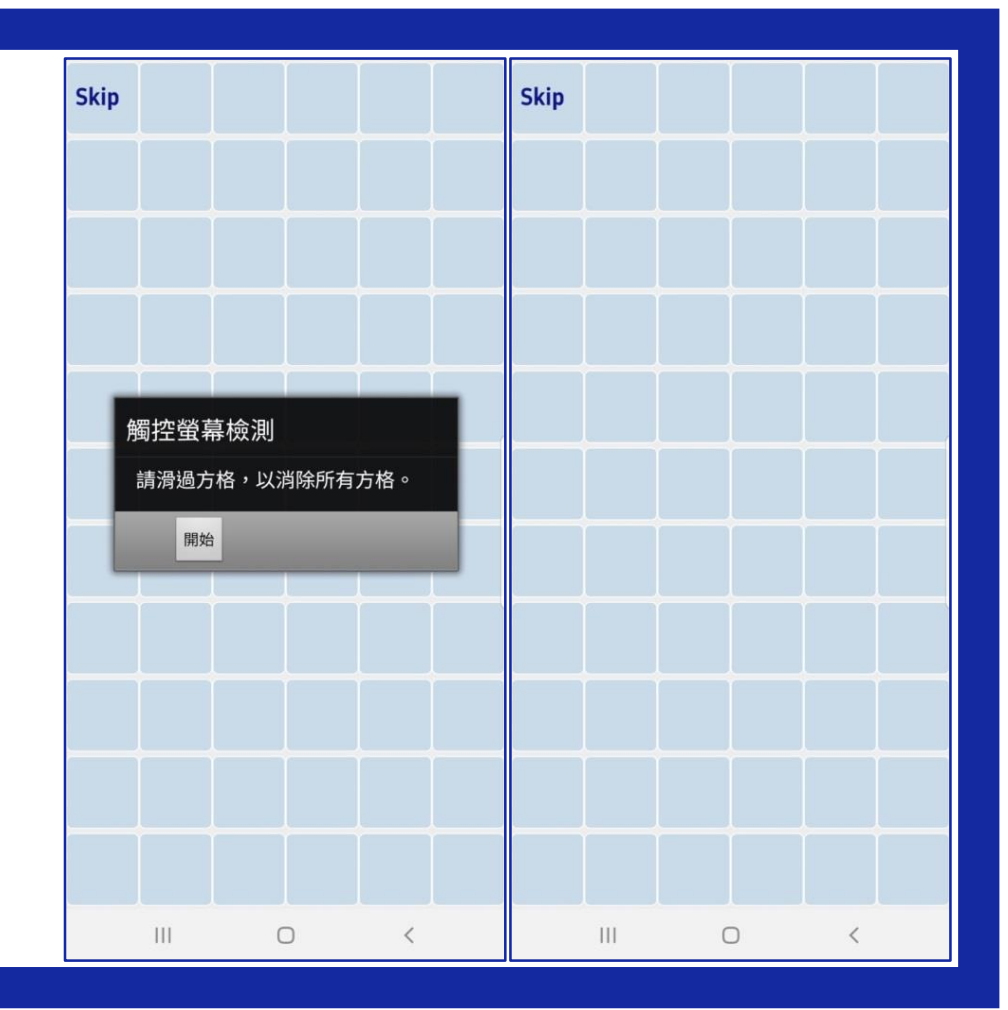

#### 一鍵檢測 觸控功能2/2

按下開始後,手指不要放開,按照箭頭的 順序連續滑過所有藍色方塊,若有中斷需 重新開始滑。

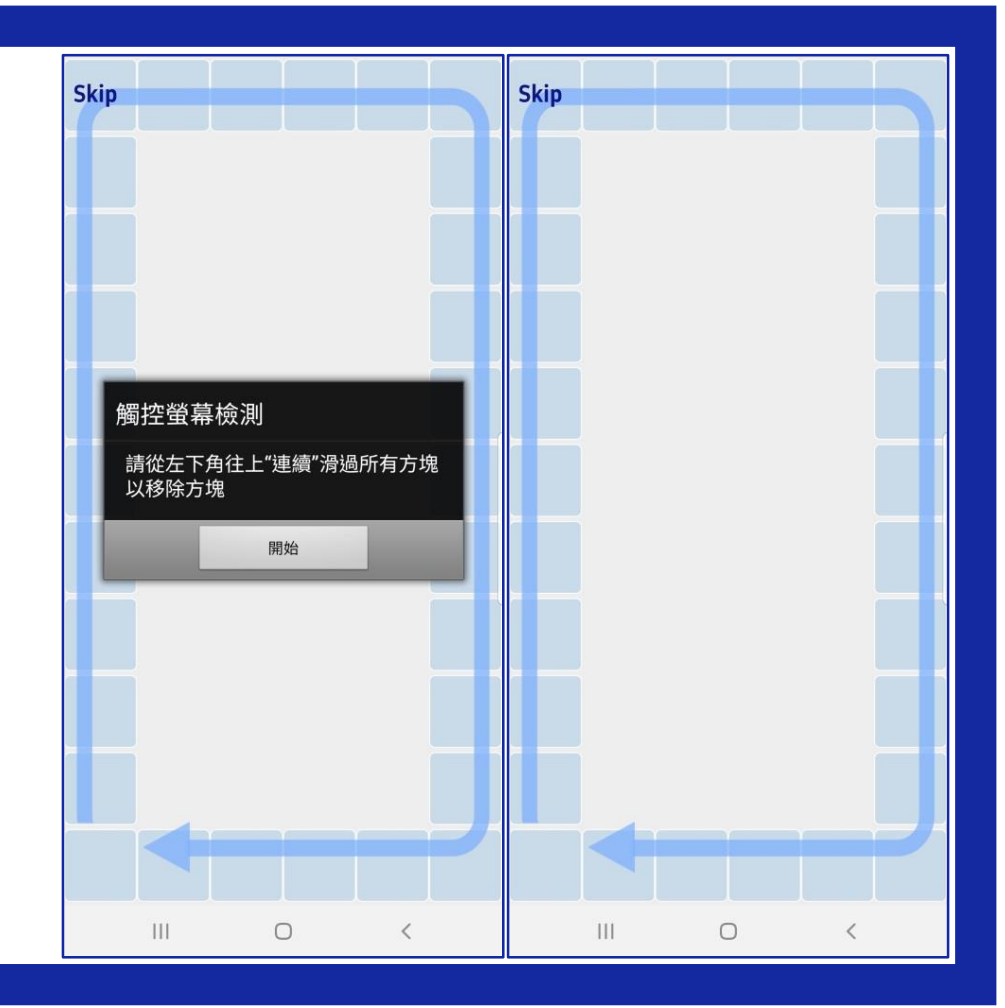

#### 一鍵檢測 螢幕檢查1/2

按下開始後,檢查是否有出現非黑色點, 若有請點選,檢查完成後請用雙指同時觸 碰螢幕,即可繼續下一步驟。

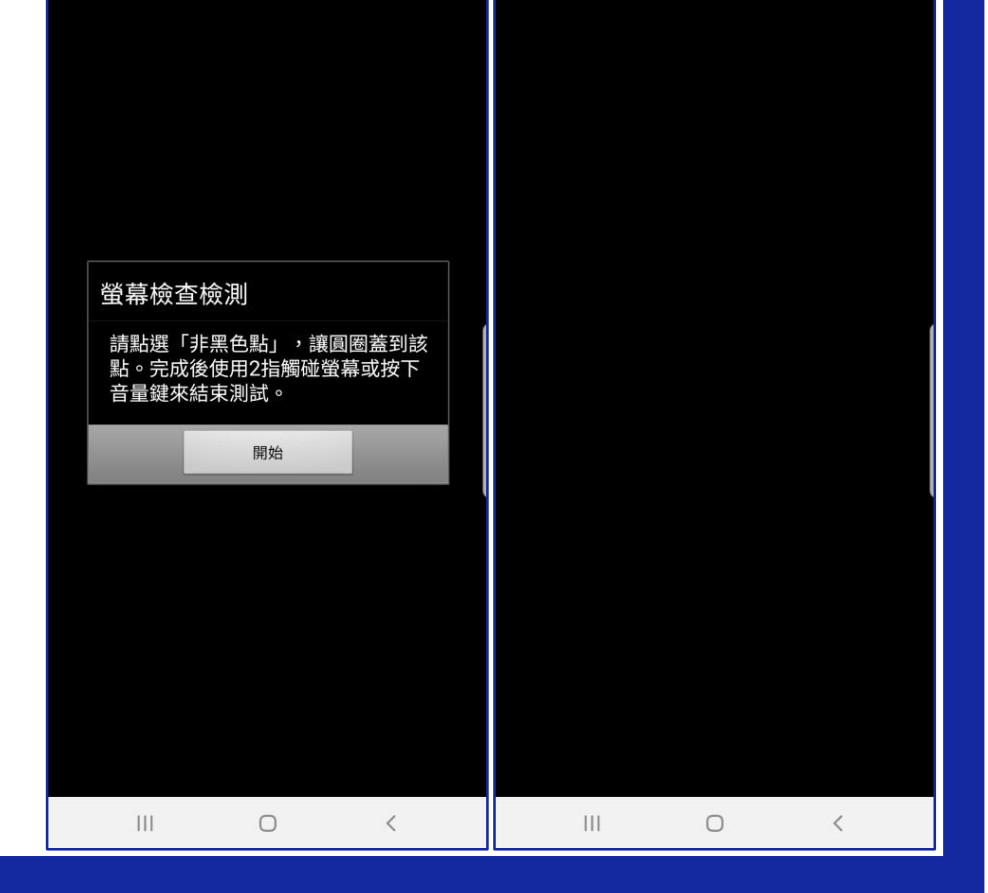

#### 一鍵檢測 螢幕檢查2/2

按下開始後,檢查是否有出現非白色點或 異色塊,若有請點選,檢查完成後請用雙 指同時觸碰螢幕,即可繼續下一步驟。

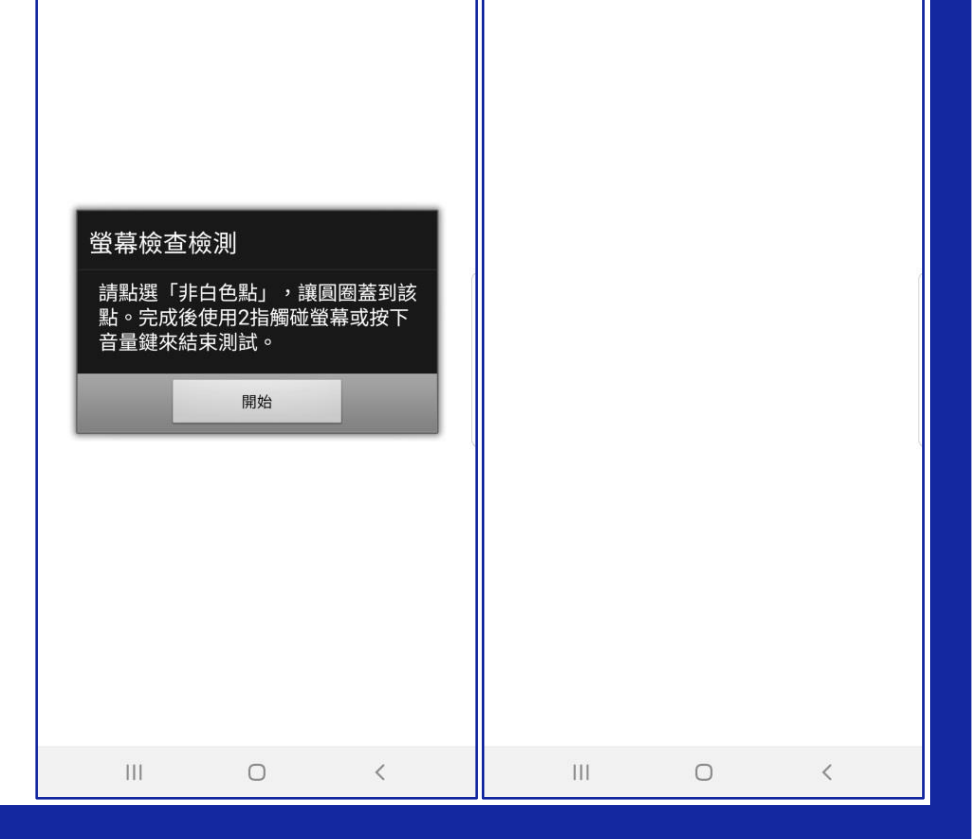

#### 一鍵檢測 接近感應器

如圖示,請用手完全遮住手機上方,部分 機型需將手觸碰到機身,待出現把手移開 的提示後,再將手移開。

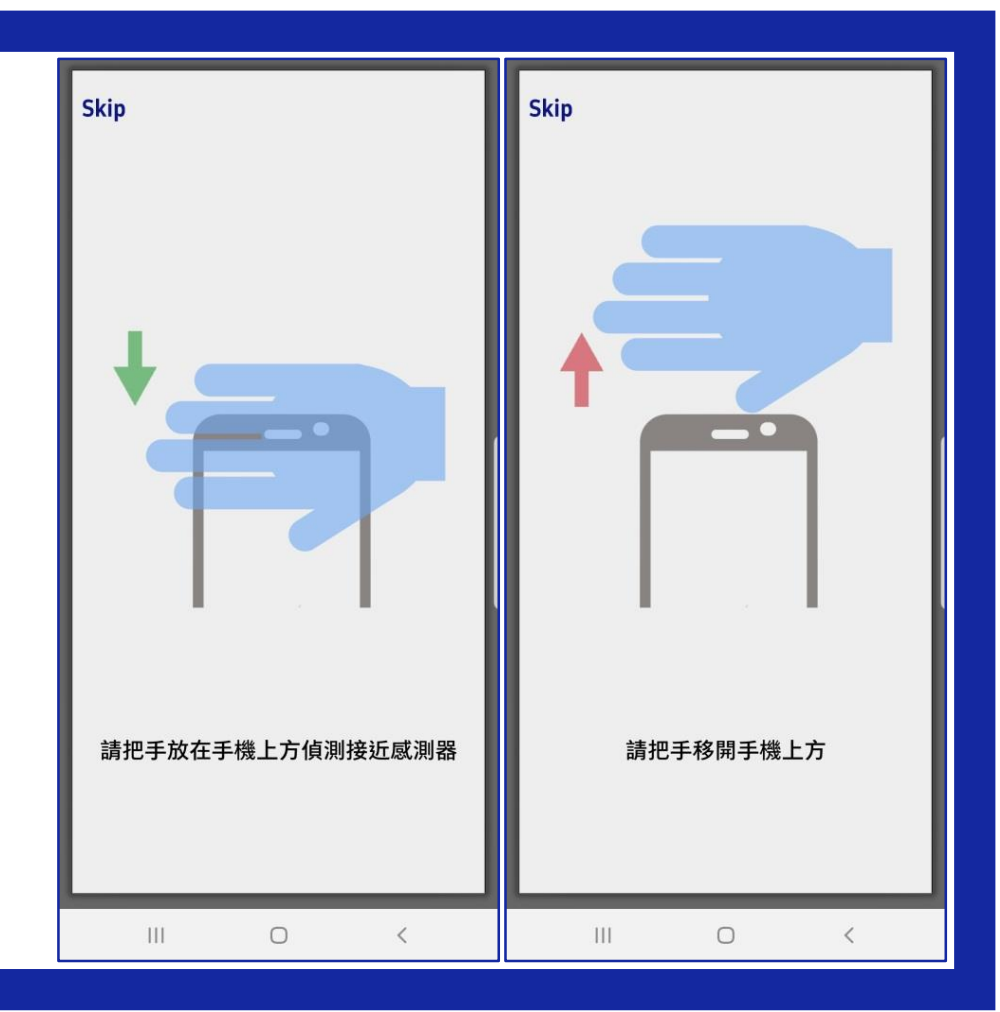

#### 一鍵檢測 Home鍵測試

請按下手機底部的Home鍵,若按下後跳 回主畫面,請從選單鍵回到舊換新APP的 畫面,即可繼續檢測。

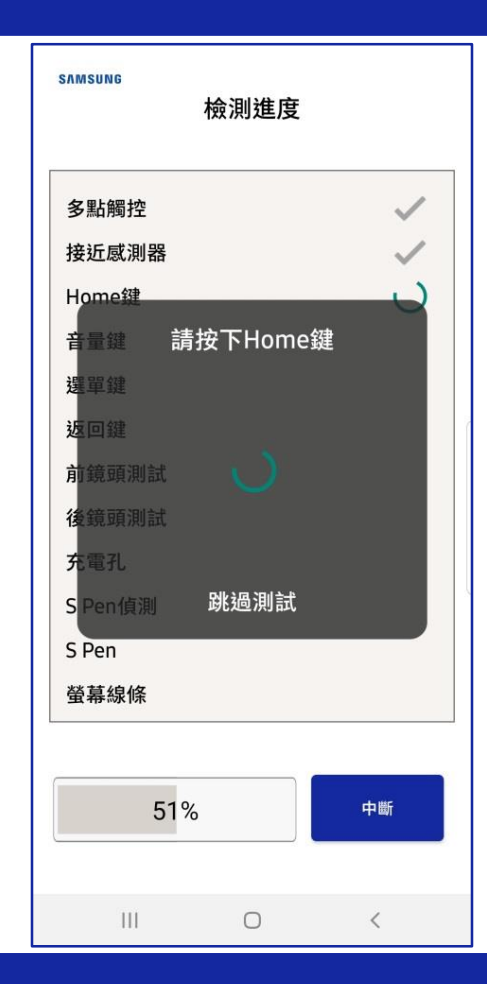

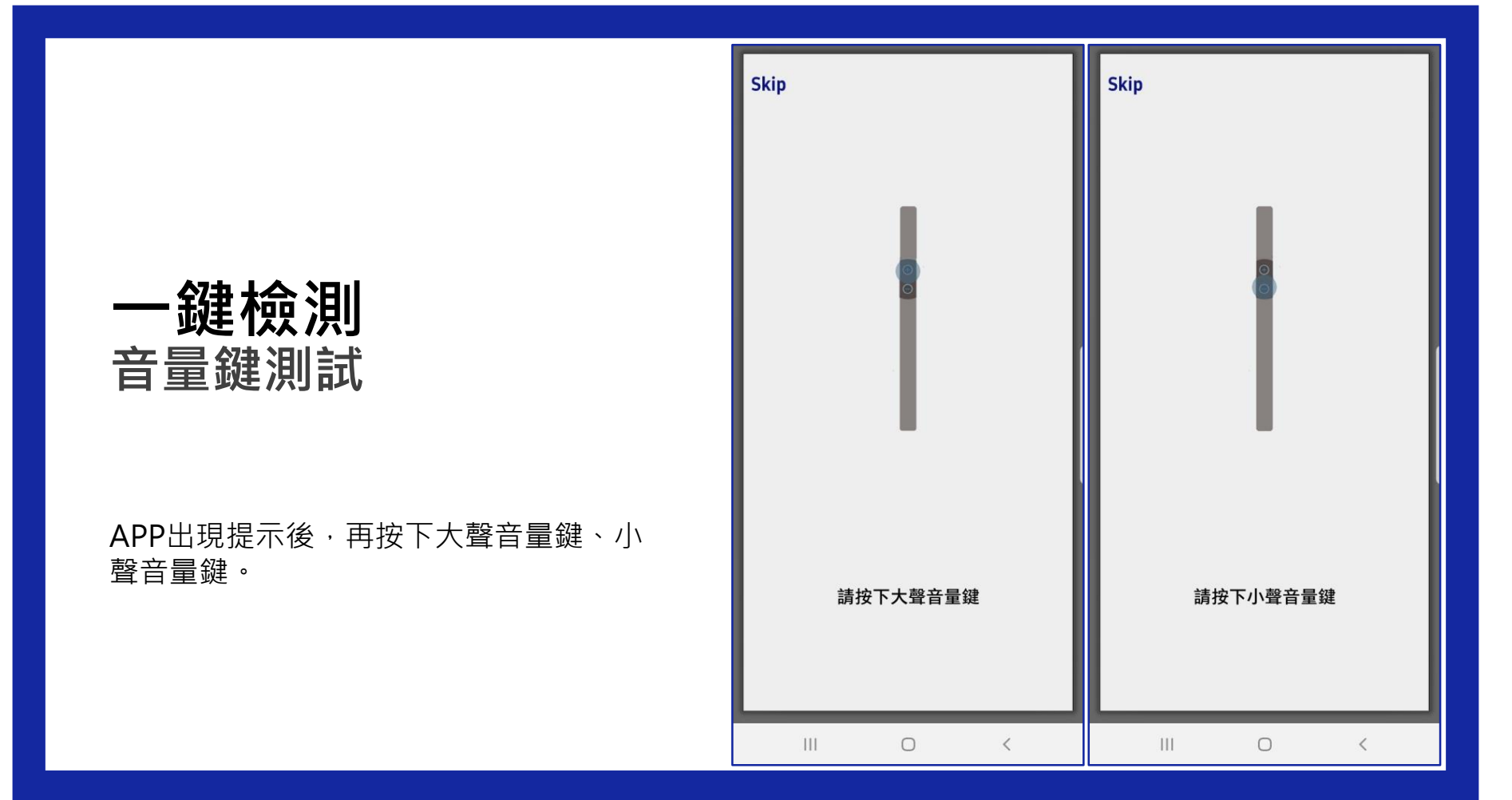

#### 一鍵檢測 虛擬按鍵測試

依照APP指示按下選單鍵、返回鍵,若按 下後跳回主畫面,請從選單鍵回到舊換新 APP的畫面,即可繼續檢測。

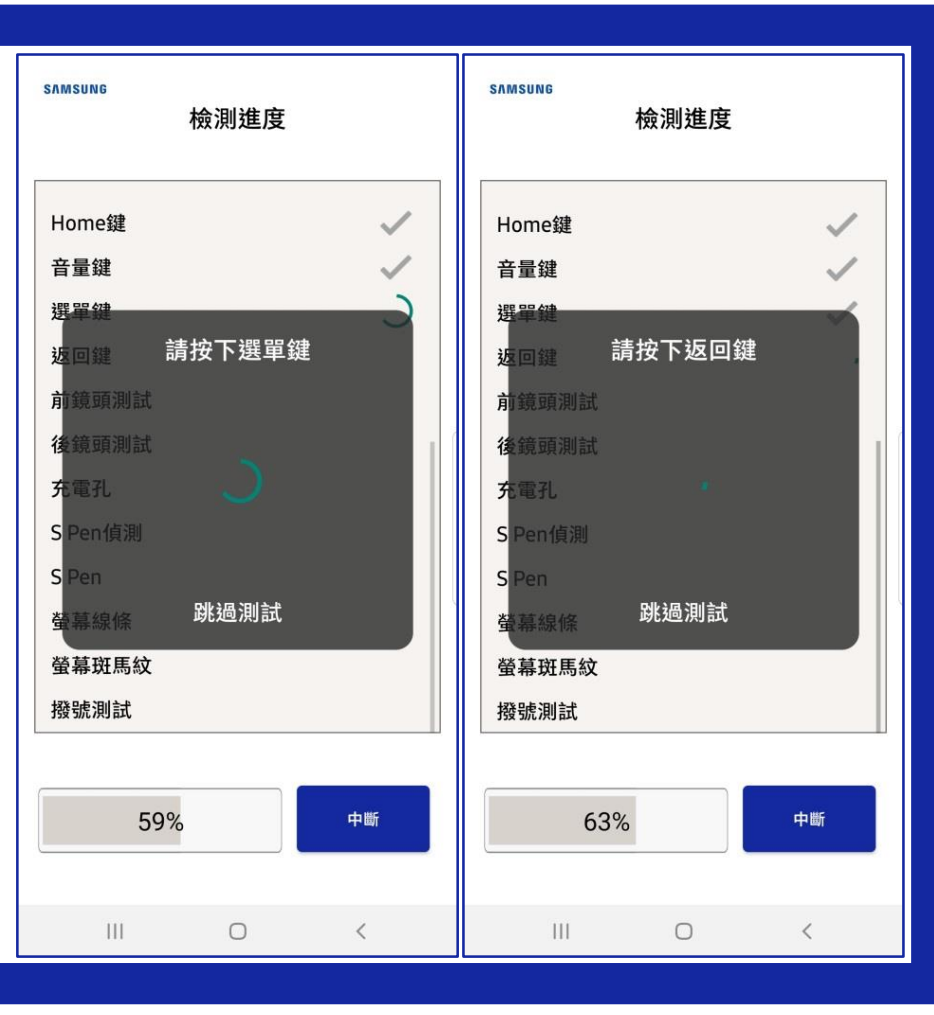

#### 一鍵檢測 相機畫面檢查

APP會開啟前、後鏡頭照相畫面,建議對 著白色畫面檢查是否有汙點或無法對焦的 狀況。

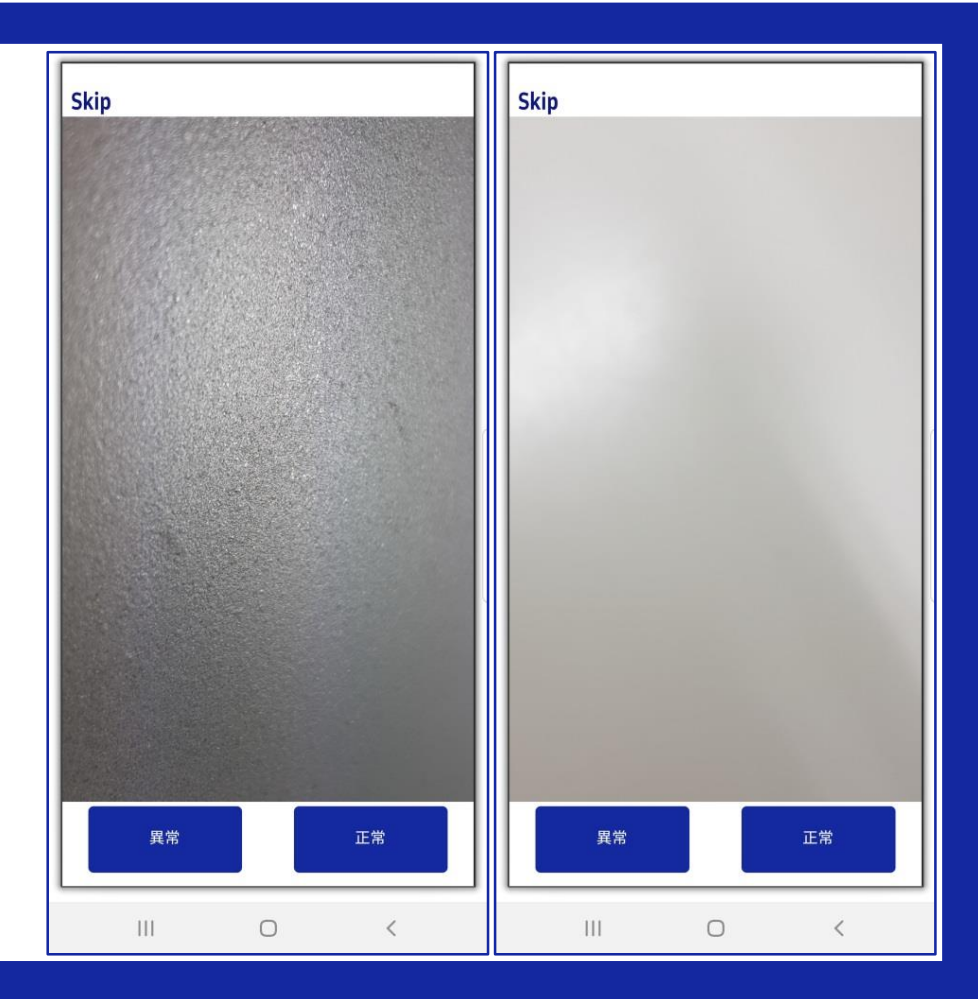

#### 一鍵檢測 充電功能

請依照APP指示,插入通電的充電線,等 到可拔出的提示後,再移除充電線。

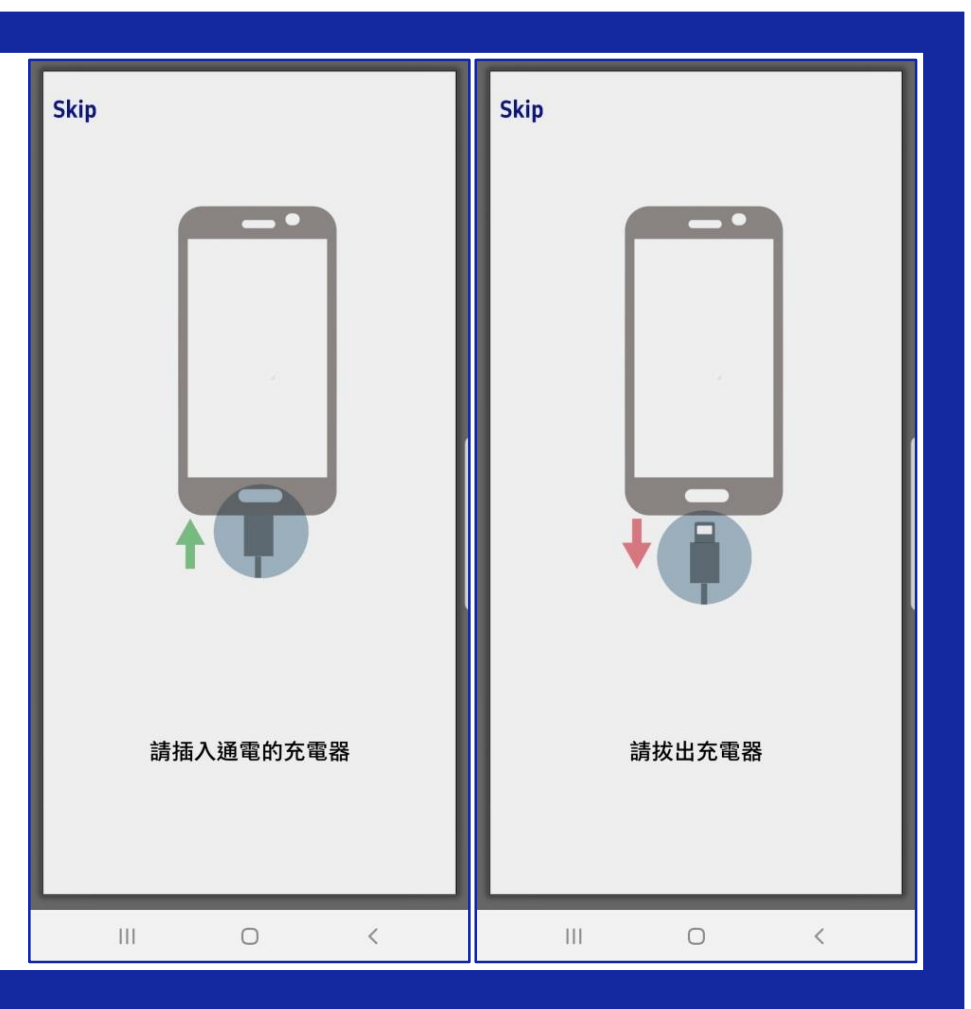

#### 執行APP 觸控筆檢測

Note系列會有觸控筆 檢測的關卡,請依照 APP指示,先拔出觸 控筆,再用筆滑過所 有藍色方塊,全都變 色即完成檢測。

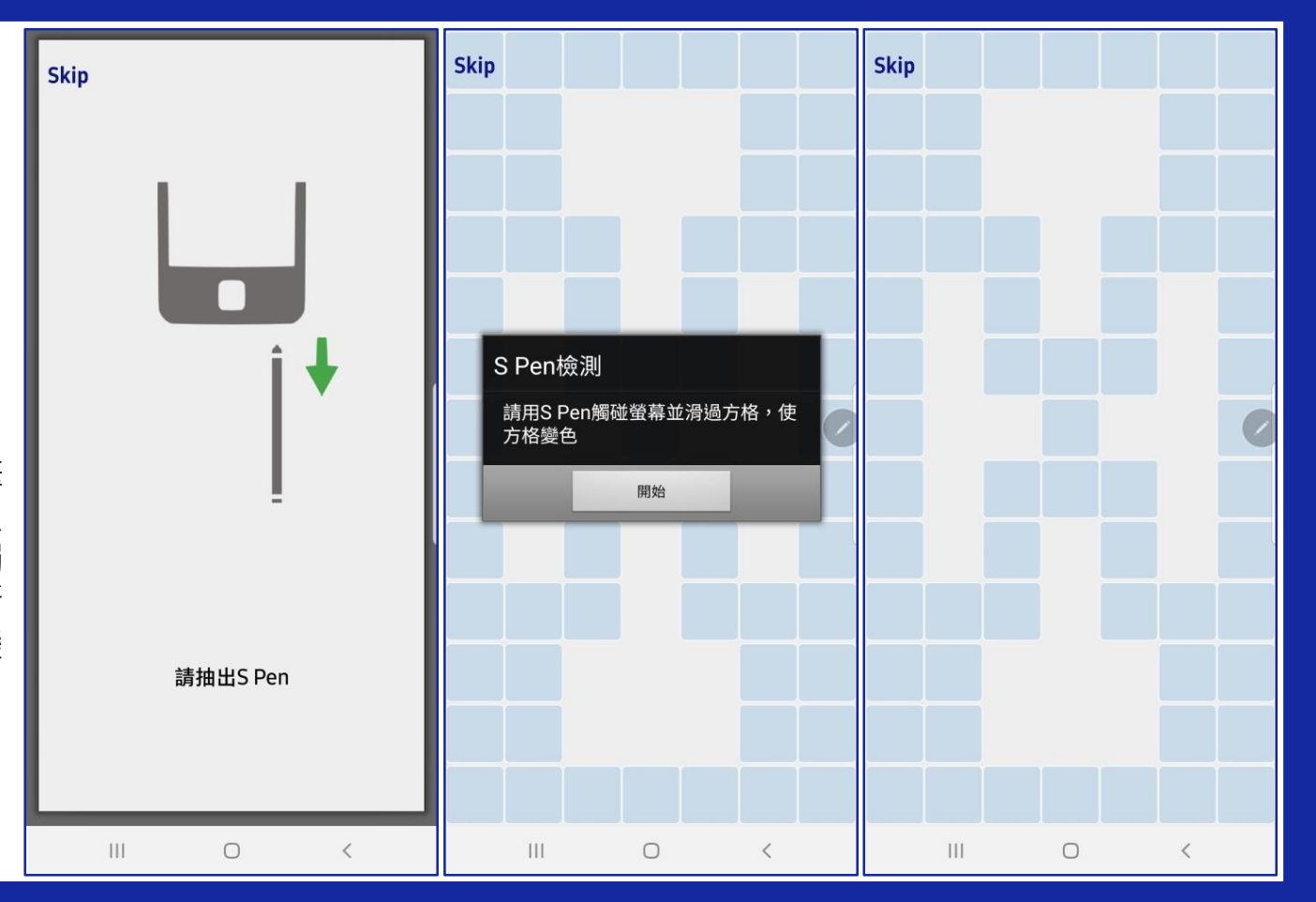

#### 一鍵檢測 螢幕線條檢查

檢查是否有出現線條,若有請點選,檢查 完成後請用雙指同時觸碰螢幕,即可繼續 下一步驟。

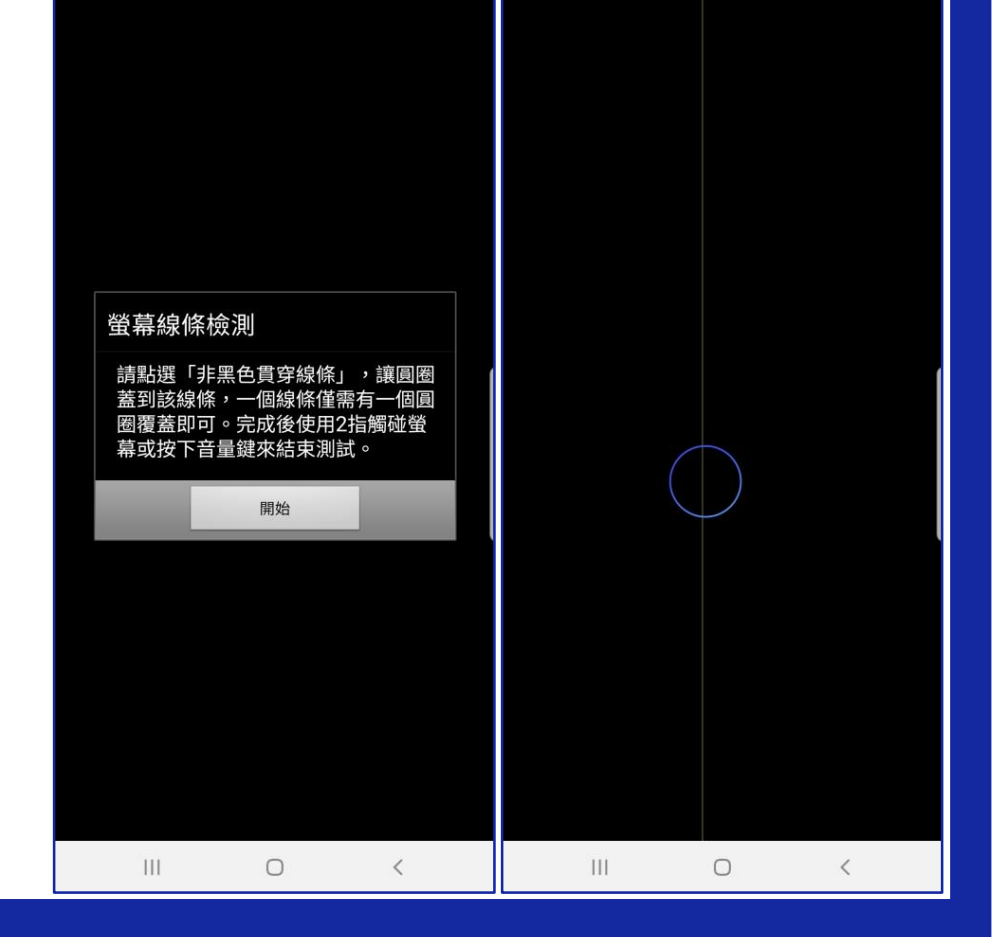

#### 一鍵檢測 螢幕斑馬紋檢查

檢查是否有出現灰色斑馬紋,若有請點選, 檢查完成後請用雙指同時觸碰螢幕,即可 繼續下一步驟。

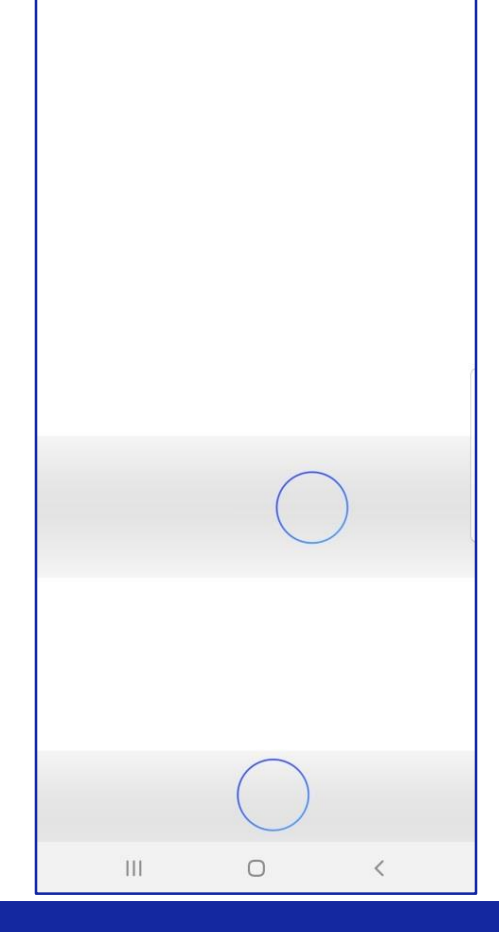

#### 一鍵檢測 通話功能檢查

確認手機有插入可通話的SIM卡·按照提示撥打117.成功撥接後即可掛斷電話, 完成檢測。

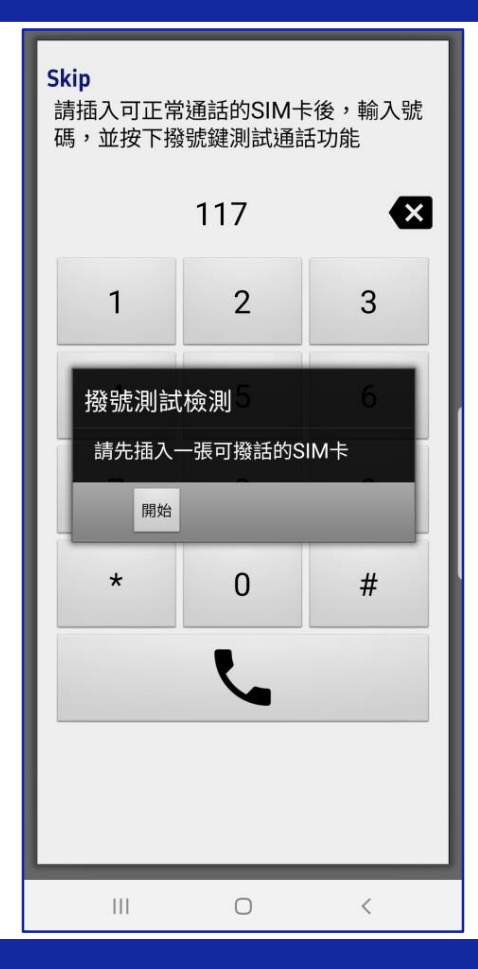

#### 一鍵檢測 完成功能檢測

完成所有功能性檢測步驟,檢測列表會列 出每項功能是否通過,若有不通過的項目, 可點選進去再次檢測。

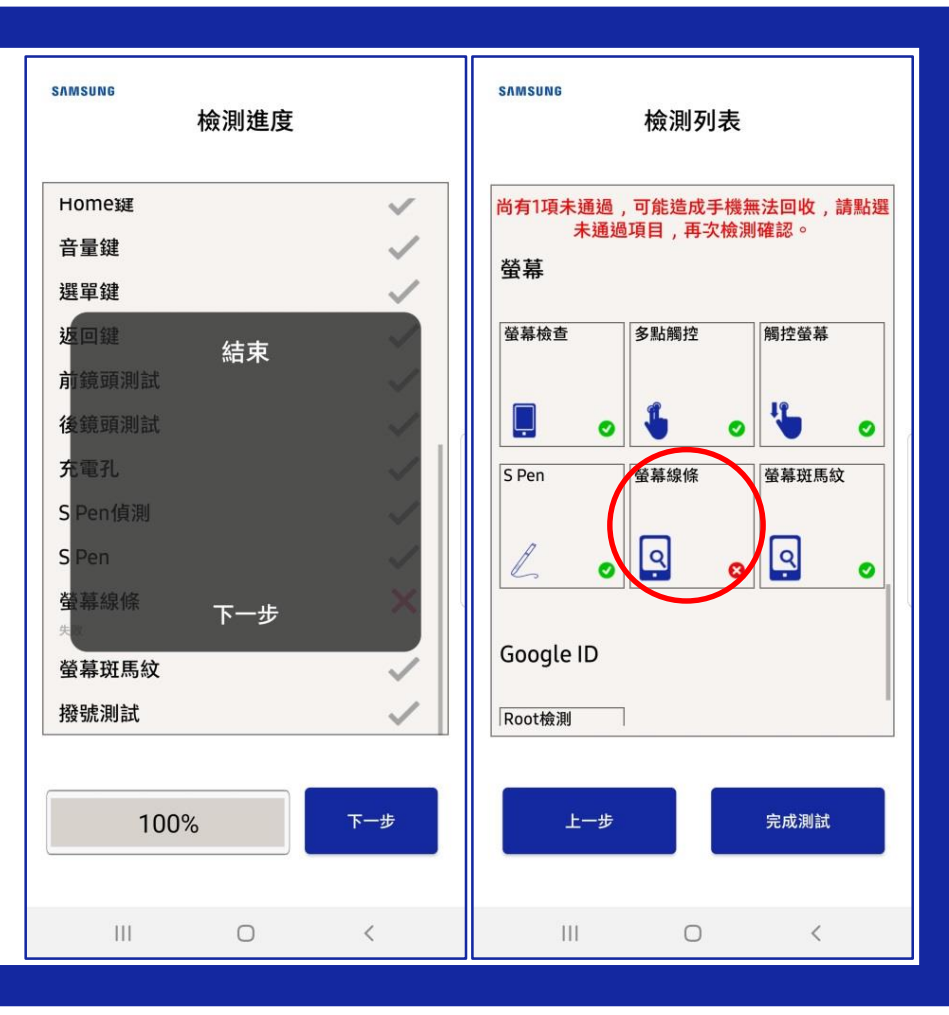

| <b>人工判斷問答<br/>登出ID、外觀方案</b><br>一鍵檢測結束後,會有幾<br>題問答題,請按照手機實<br>際的狀況點選,也再次確<br>認手機中的帳號已經登出<br>清除。 | SAMSUNG<br>登出Google ID<br>需登出Google ID<br>가可進行回收 · 請<br>問是否已經登出Google ID ?<br>· 근登出<br>· 한 未登出 | SAMSUNG                                         |                |
|------------------------------------------------------------------------------------------------|------------------------------------------------------------------------------------------------|-------------------------------------------------|----------------|
|                                                                                                | #                                                                                              | #-T<br>) () () () () () () () () () () () () () | 下一步<br>III O < |

#### 完成檢測 檢測報告

此畫面會列出手機的型號、IMEI等資訊, 也會列出所有功能的檢測結果,若想回去 重測可以點選返回鍵。

#### SAMSUNG 檢測報告 型號: Galaxy Note 9 (N960) IMEI: 357380101658396 序號: RF8M74PM43D, 外觀零件 0 0 通話 WiFi Ø 照相功能 Ø 螢幕 Ø NCC審核標章 0 Google ID 0 下一步 111 0

#### 完成檢測 顯示回收方案後,按下一步會出現檢測代碼, 可於舊換新登錄頁面使用。 **回收方案** 實際回收金額以完成登錄之當月回收價為準。

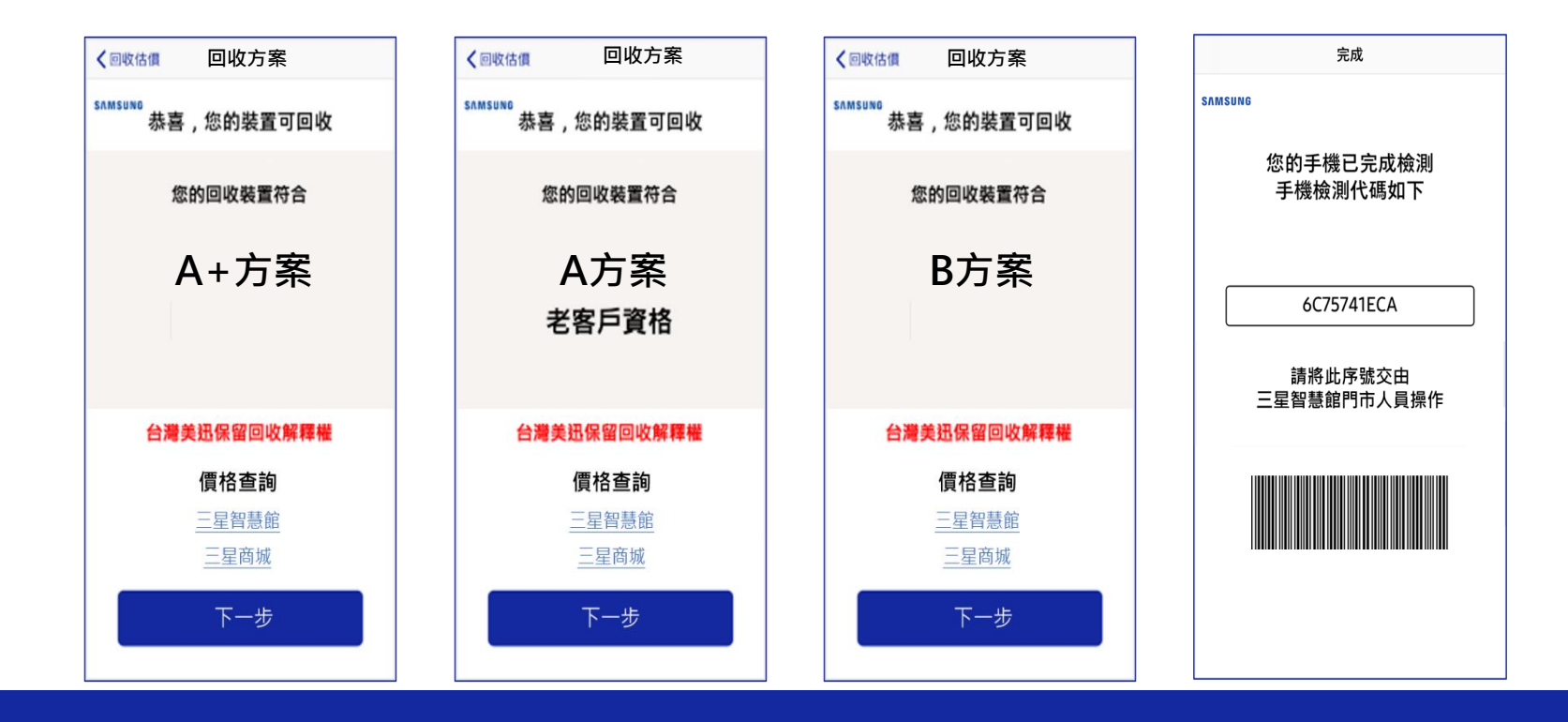

## 如何移除Google帳戶

請到手機中的設定→帳號與備份→點選帳號→選擇刪除帳號→輸入密碼後即可移除

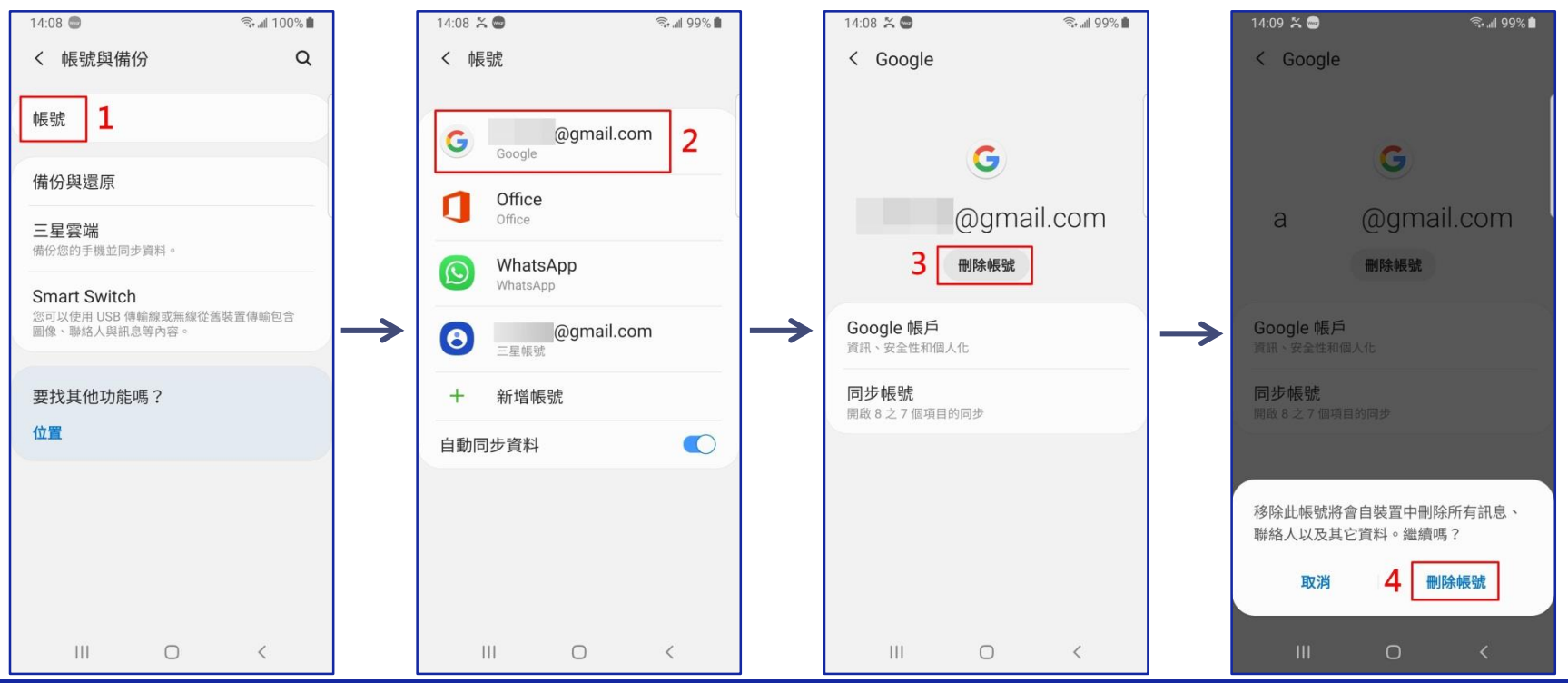

#### 如何移除Apple ID

請到手機中的設定→點自己的名字→點選登出→輸入密碼後按關閉即可移除

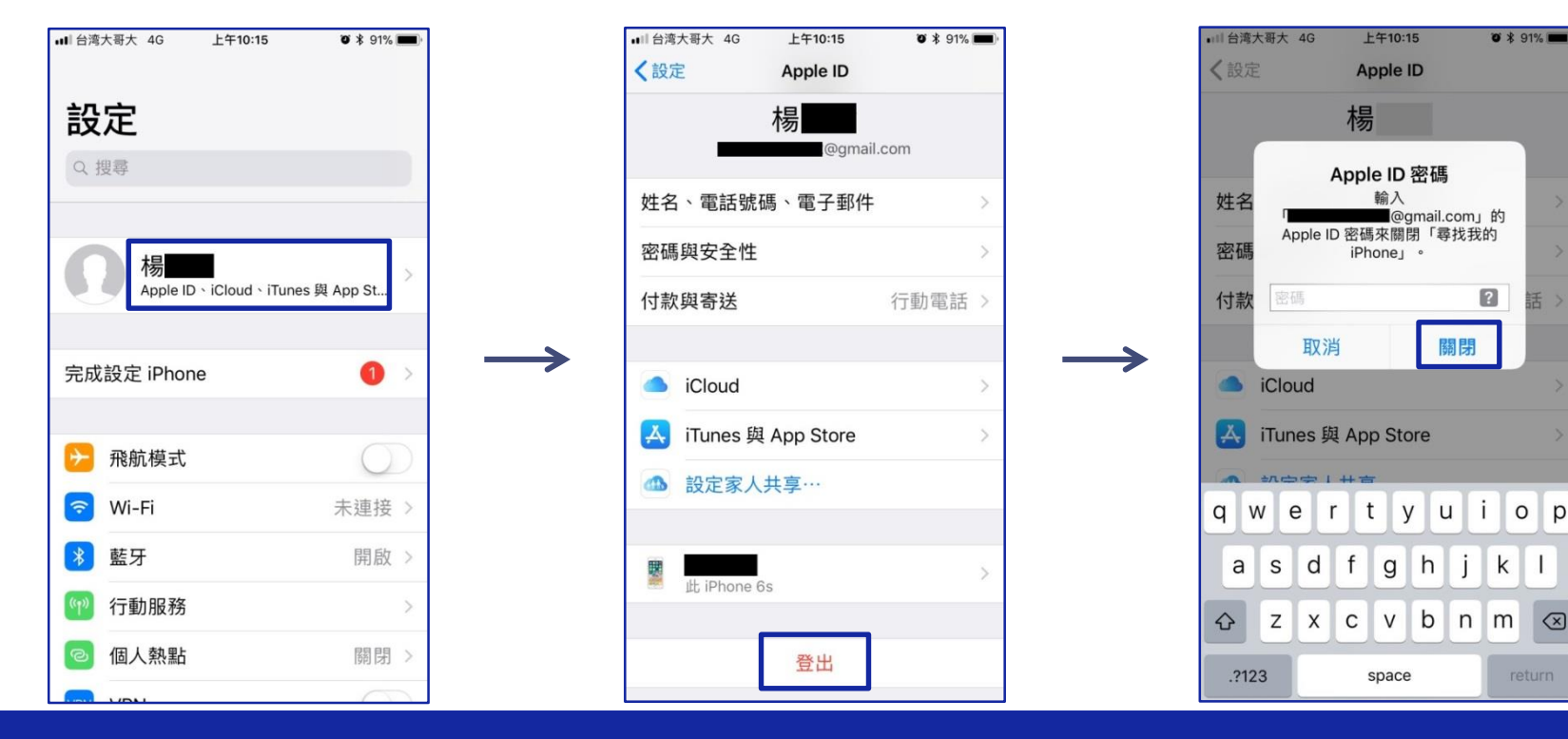

p

#### 常見Q&A

| 1 | <b>該如何下載舊換新APP?</b><br>→請到google play商店搜尋「Samsung 舊換新」·下載安裝後照著APP指示操作即可。                                                     |
|---|----------------------------------------------------------------------------------------------------|
| 2 | Google帳號沒解除可以參加舊換新嗎?<br>→回件前請務必確認已解除Google帳號。                                                                                |
| 3 | 手機平板沒附觸控筆、穿戴裝置沒附充電組,可以A方案嗎?<br>→A+方案應附回原廠充電組,NOTE系列手機及平板需附原廠同組觸控筆,皆需完整無污損。<br>→A方案需附回原廠充電組,NOTE系列手機及平板需附原廠同組觸控筆,若未附回則以B方案收件。 |
| 4 | <ul> <li>手機功能皆正常,但測試完成後有一項功能不通過打叉</li> <li>→若確認手機功能皆正常,可於測試完成中的測試列表點選無法通過的項目重新檢測</li> </ul>                                  |
| 5 | <b>測試螢幕黑點或白點項目時為何無黑點或白點可點選</b><br>→該測試項目即是在測試螢幕顯示是否正常,若螢幕顯示功能正常,則無黑點或白點可點選,可按音量鍵或雙指同時觸控螢幕測試下一個項目                             |
| 6 | 螢幕老化有圖像殘影,可以A方案嗎?<br>→A方案可接受螢幕老化殘影。                                                                                          |
| 7 | 手錶沒有錶帶可以A方案嗎?<br>→A+方案需附回原廠錶帶·A方案需附回錶帶。                                                                                      |
| 8 | <b>舊換新APP無法順利執行,該如何解決?</b><br>→請刪除舊機已安裝的舊換新APP、刪除已下載的apk安裝檔,到play商店下載最新版舊換新APP。                                              |
| 9 | <b>電池膨脹可以回件嗎?</b><br>→電池膨脹會造成運送危險請勿寄送,建議更換電池後再做舊換新。                                                                          |
|   |                                                                                                    |

## Thanks

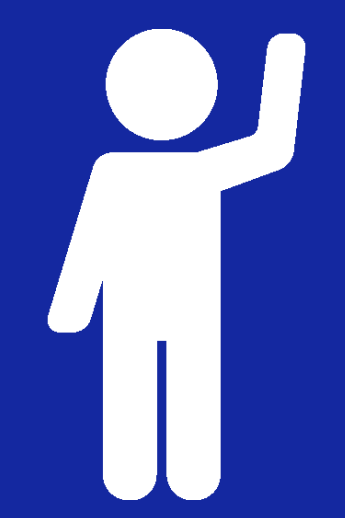